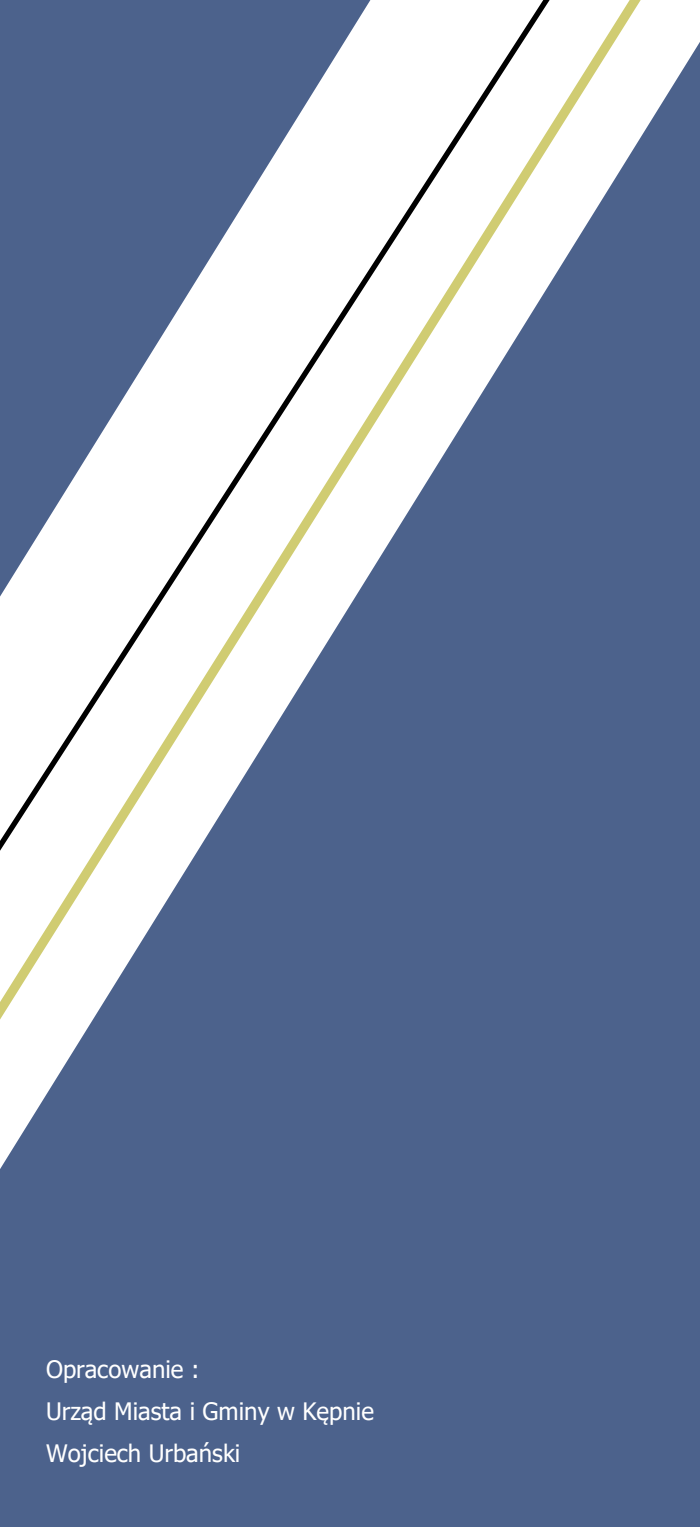

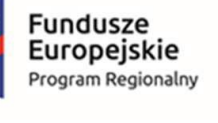

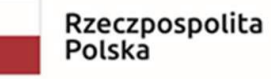

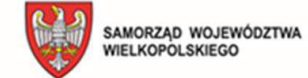

TWA Unia Europejska Europejski Fundusz Rozwoju Regionalnego

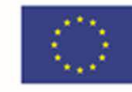

## Instrukcja instalacji oraz obsługi aplikacji Obecność VULCAN

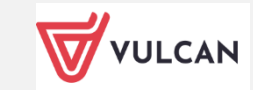

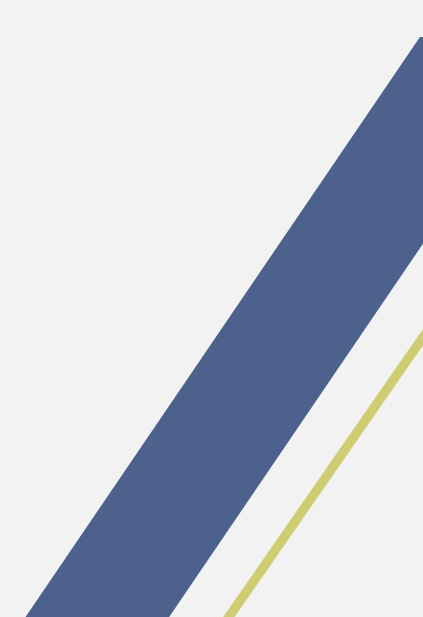

W celu skorzystania z aplikacji Obecność proszę wykonać poniższe operacje :

- A) **Pierwsze uruchomienie:** 
  - 1. Pobierz aplikację ze Sklepu Play lub Appstore na swoim smartfonie. W sklepie odszukujemy aplikacji o nazwie : Obecność Vulcan

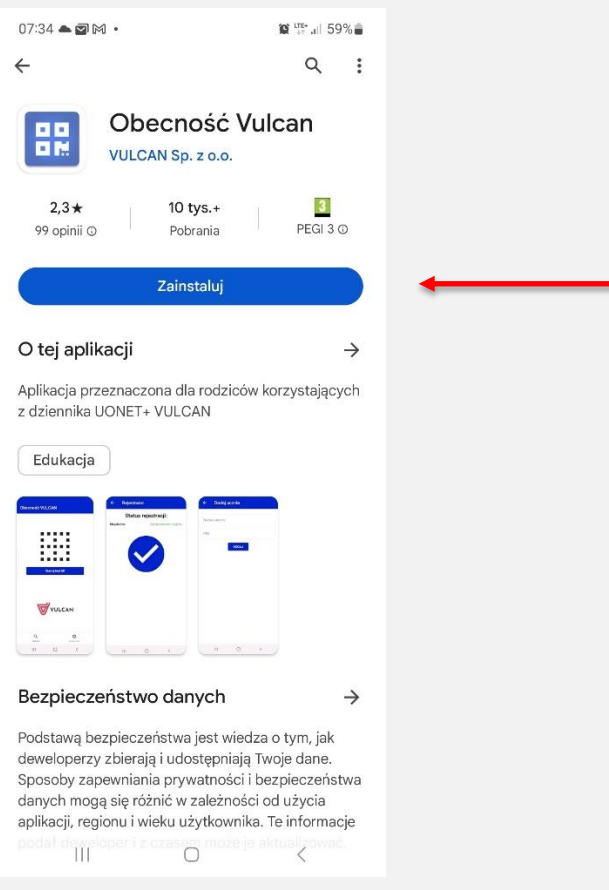

- Po odnalezieniu proszę wybrać opcję : **Zainstaluj** Aplikacja po zainstalowaniu będzie dostępna w zasobach smartfona.

- Po instalacji, proszę uruchomić aplikację.
  Aplikacja ma dostępne opcje : Skanuj oraz Ustawienia.

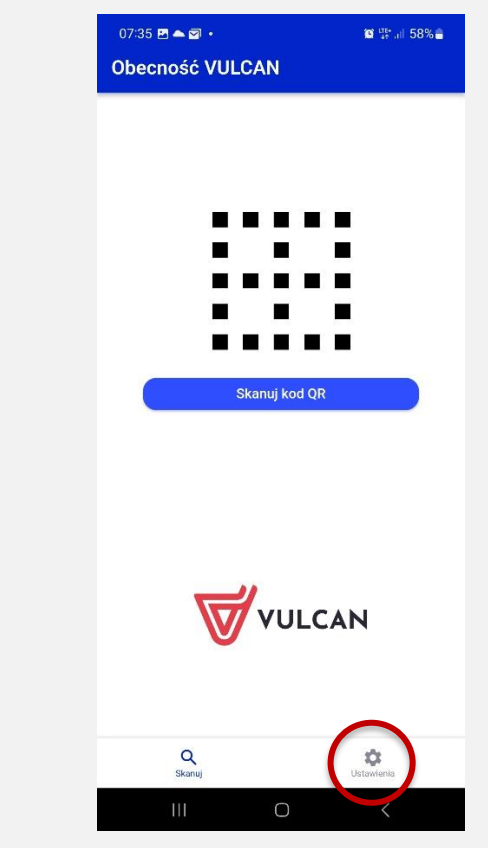

6. Przy pierwszym uruchomieniu proszę wybrać opcję **Ustawienia**.

7. Następnie proszę nacisnąć przycisk **DODAJ**, w celu wprowadzenia danych dziecka(dzieci)

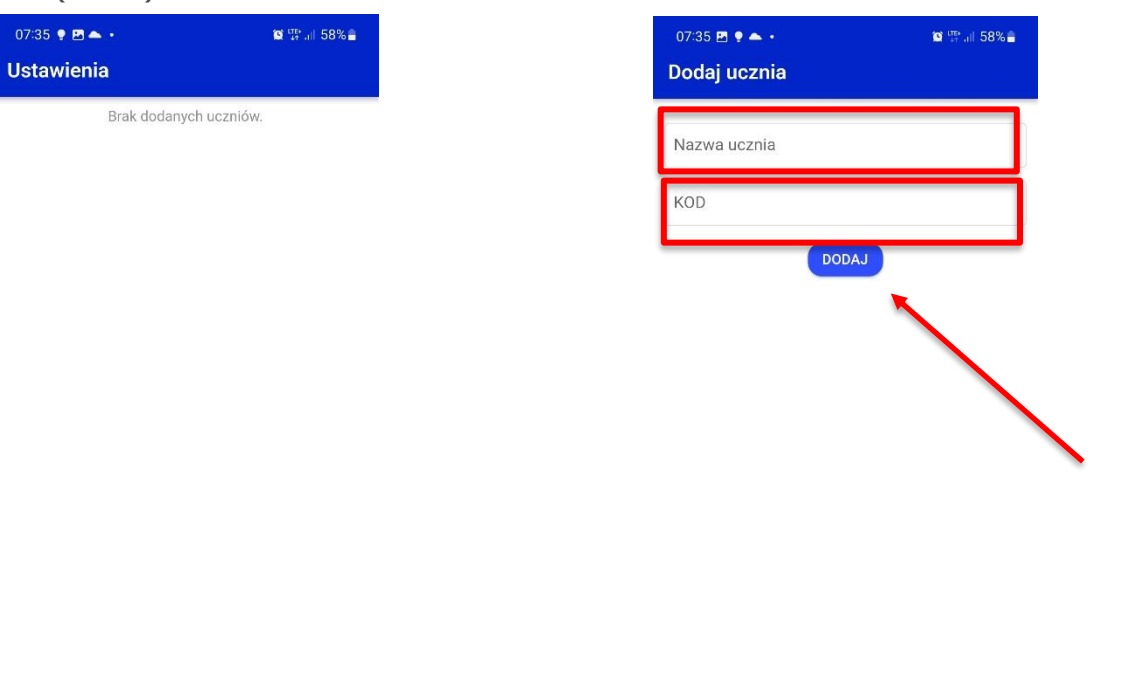

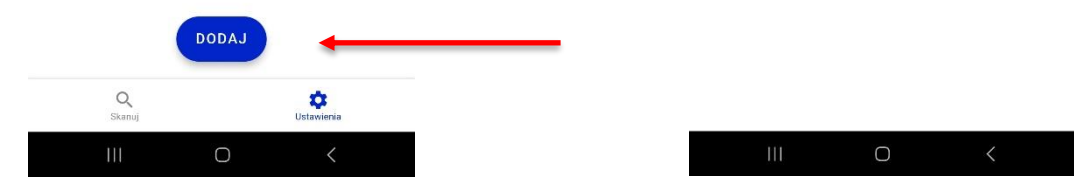

- 8. Proszę wprowadzić własną "nazwę ucznia" (imię, imię i nazwisko lub inną przyjazną nazwę).
- 9. Proszę wprowadzić **KOD** otrzymany z przedszkola/szkoły, zatwierdzając przyciskiem DODAJ.

10. Aplikacja zapisze ustawienia dziecka/(i) do systemu.

## B) Zapisywanie wejścia/wyjścia dziecka z przedszkola/szkoły:

- Uruchom wcześniej zainstalowaną aplikację : Obecność Vulcan
  Naciśnij przycisk Skanuj kod QR

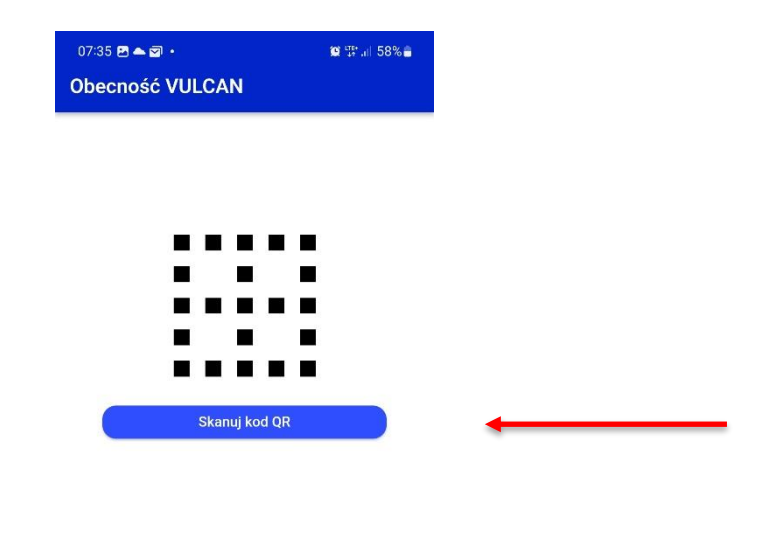

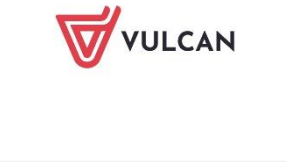

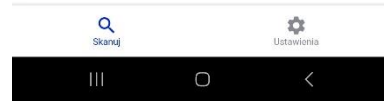

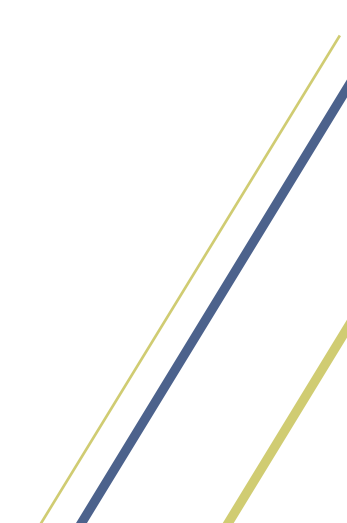

3. Zbliż telefon do kodu QR na ścianie, tak aby cały kod zmieścił się w okienku.

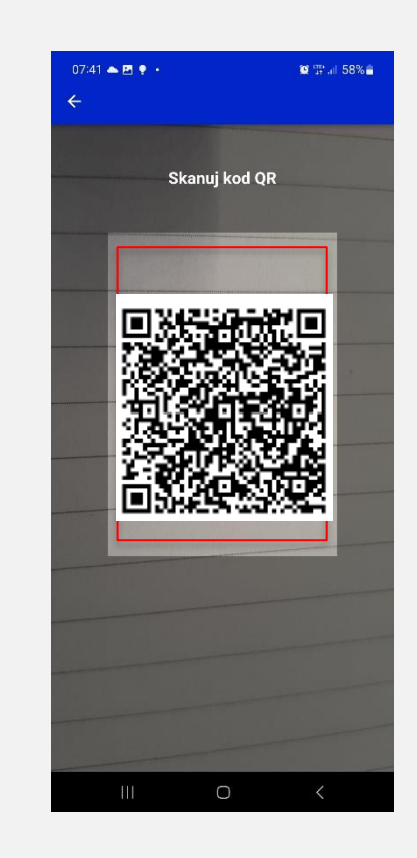

- 4. Po poprawnym zaczytaniu kodu pojawi się imię dziecka (lub inny opis wcześniej wprowadzony) wraz z kodem cyfrowym.
- 5. Następnie należy zaznaczyć dziecko z lewej strony klikając w 🥅
- 6. Obecność wprowadzamy poprzez kliknięcie przycisku Rejestruj.

| 07:41 🖻 🌨 🜻 •<br>Wybierz ucznia | SS ∰ al 5     | 7% |
|---------------------------------|---------------|----|
| Imię                            | <b>000000</b> | 7  |
| Wprowadź KOD ucz                | ia            |    |
|                                 | ejestruj      | )  |

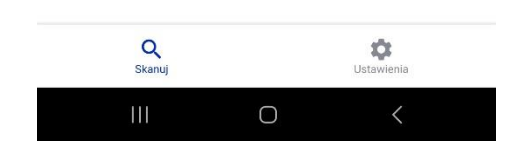

7. Poprawna operacja zostanie potwierdzona na ekranie.

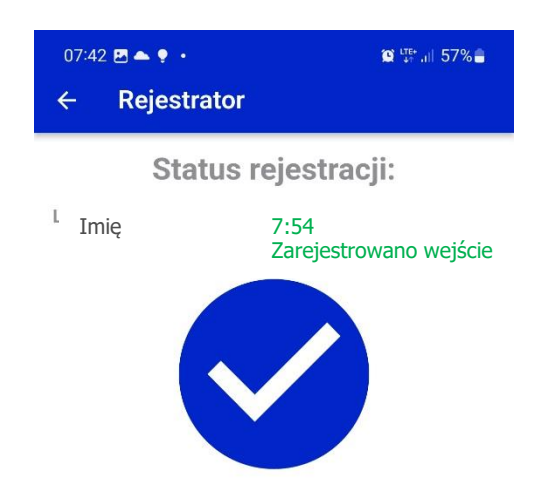

| Q<br>Skanuj |   | Ustawienia |  |  |
|-------------|---|------------|--|--|
| 111         | Ο | <          |  |  |